# ESSENTIAL MICROSOFT *OFFICE 365*™ Tutorials for Teachers

by

Bernard John Poole Associate Professor Emeritus University of Pittsburgh at Johnstown Johnstown, PA, USA

> Copyright © Bernard John Poole, 2020 All rights reserved

### Dedicated to my wife

#### Marilyn Giorgio-Poole, PhD

Also our son, Zsolt, and his wife, Ann, our granddaughter, Leela Charlotte, and twin grandsons, August Elliot and Oliver Stoughton.

Also to my American family, especially Anne and Augie Giorgio, whose outspread arms welcomed me to the United States of America 40 years ago, and who, over the years, have been a source of much happiness and joy. May they rest in peace

"Life begets life. Energy creates energy. It is by spending oneself that one becomes rich."

Sarah Bernhardt (1844-1923)

### **Brief Table of Contents**

|                         | Table of Contents                                                                                             | i   |
|-------------------------|----------------------------------------------------------------------------------------------------|-----|
|                         | Introduction                                                                                                  | 1   |
| Lesson 1                | INTRODUCTION TO <i>WORD</i><br>Writing a Conference Call letter                                               | 4   |
| Lesson 2                | MORE ON WORD PROCESSING<br>Working with larger documents                                                      | 41  |
| Lesson 3                | THE OFFICE DRAWING TOOLS                                                                                      | 92  |
| Lesson 4                | INTRODUCTION TO THE <i>EXCEL</i> SPREADSHEET<br>Preparing a gradebook                                         | 139 |
| Lesson 5                | MORE ON THE USE OF THE SPREADSHEET<br>Making changes to existing spreadsheets                                 | 175 |
| Lesson 6                | INTRODUCTION TO THE <i>ACCESS</i> DATABASE<br>Keeping student records                                         | 221 |
| Lesson 7                | MAIL MERGE AND RELATED OPERATIONS Form letters, data sources, and mailing labels                              | 254 |
| Lesson 8                | MORE ON DATABASE USE<br>Manipulating the data in the database                                                 | 284 |
| Lesson 9                | <i>POWERPOINT</i> PRESENTATIONS<br>Creating slide shows and related teaching materials                        | 315 |
| Lesson 10               | <i>POWERPOINT</i> BEYOND THE BASICS<br>Making interactive, non-linear slide shows and<br>enhancing formatting | 348 |
| <b>Office</b> Shortcuts | s (Quick Keyboard Commands)                                                                                   | 393 |

# CONTENTS

| INTI     | RODUCTION                                                                                                    | 1                                                  |
|----------|----------------------------------------------------------------------------------------------------|----------------------------------------------------|
| I.1      | THE OBJECTIVES OF THIS TEXT                                                                                                    | 1                                                  |
| I.2      | WHAT IS SPECIAL ABOUT THIS TEXT?                                                                                                    | 1                                                  |
| I.3      | WHY MICROSOFT OFFICE 365?                                                                                                    | 2                                                  |
| I.4      | THE STATUS OF COMPUTING IN SCHOOLS                                                                                                    | 2                                                  |
| I.5      | TEACHING IS A COOPERATIVE ENDEAVOR                                                                                                    | 3                                                  |
| I.6      | ACKNOWLEDGMENTS                                                                                                    | 3                                                  |
|          | REFERENCES                                                                                                    | 3                                                  |
| Lesson 1 | INTRODUCTION TO <i>WORD</i><br>Writing a Conference Call letter                                                                            | 4                                                  |
|          | BEFORE YOU BEGIN                                                                                                    | 4                                                  |
|          | LEARNING OUTCOMES                                                                                                    | 5                                                  |
| 1.1      | OVERVIEW OF MICROSOFT <i>OFFICE 365</i><br>The <i>Office Backstage</i> view<br>Opening a new word processor document<br>Ribbons and Groups | 6<br>6<br>6<br>7                                   |
| 1.2      | SETTING UP AND NAMING A NEW WORD DOCUMENT<br>Naming and Saving a new <i>Word</i> document<br>Creating a new folder on a disk               |                                                    |
| 1.3      | SOME HELPFUL HINTS WHILE USING <i>WORD</i>                                                                                                 | 16<br>16<br>17<br>18<br>19<br>20<br>20<br>20<br>23 |
| 1.4      | CREATING AND SAVING A DOCUMENT<br>Typing the Conference Call letter                                                                        |                                                    |

| 1.5                    | EDITING AND SIMPLE FORMATTING OF A DOCUMENT<br>Inserting the date                                                                                                    | 25                                                                                                    |
|------------------------|----------------------------------------------------------------------------------------------------|----------------------------------------------------------------------------------------------------|
|                        | Adding text to an existing document                                                                                                    |                                                                                                    |
|                        | Removing text                                                                                                    | 27                                                                                                    |
|                        | Changing text                                                                                                    | 27                                                                                                    |
|                        | Selecting (highlighting) a block of text                                                                                                    | 29                                                                                                    |
|                        | Changing margins and using the Word Indent Markers                                                                                                    | 31                                                                                                    |
| 1.6                    | CHECKING THE DOCUMENT FOR SPELLING ERRORS                                                                                                    | 34                                                                                                    |
|                        | Accessing the spelling checker                                                                                                    | 35                                                                                                    |
| 1.7                    | PRINTING A FIRST DRAFT OF THE DOCUMENT                                                                                                    | 37                                                                                                    |
|                        | Print Preview-ing your work                                                                                                    | 37                                                                                                    |
|                        | Removing your document from the printer                                                                                                    |                                                                                                    |
|                        | Always proofread your writing                                                                                                    | 38                                                                                                    |
| 1.8                    | RUNNING OFF A FINAL COPY                                                                                                    |                                                                                                    |
| 1.9                    | MAKING A BACKUP COPY OF THE DOCUMENT                                                                                                    | 39                                                                                                    |
|                        | LOOKING BACK                                                                                                    |                                                                                                    |
|                        | LOOKING FORWARD                                                                                                    | 39                                                                                                    |
|                        | SKILL CONSOLIDATION                                                                                                    | 40                                                                                                    |
|                        |                                                                                                    |                                                                                                    |
| Lesson 2               | MORE ON WORD PROCESSING<br>Working with larger documents                                                                                                    | 41                                                                                                    |
| Lesson 2               | MORE ON WORD PROCESSING<br>Working with larger documents                                                                                                    | 41                                                                                                    |
| Lesson 2               | MORE ON WORD PROCESSING<br>Working with larger documents<br>LEARNING OUTCOMES                                                                                                    | <b>41</b><br>41                                                                                                |
| <b>Lesson 2</b><br>2.1 | MORE ON WORD PROCESSING<br>Working with larger documents<br>LEARNING OUTCOMES<br>GETTING STARTED                                                                                                    | <b>41</b><br>41<br>41                                                                                          |
| <b>Lesson 2</b><br>2.1 | MORE ON WORD PROCESSING<br>Working with larger documents<br>LEARNING OUTCOMES<br>GETTING STARTED<br>Before we begin                                                                                                    | <b>41</b><br>41<br>41<br>41                                                                                    |
| <b>Lesson 2</b><br>2.1 | MORE ON WORD PROCESSING<br>Working with larger documents<br>LEARNING OUTCOMES<br>GETTING STARTED<br>Before we begin<br>Setting up for the tutorial                                                                                                    | <b>41</b><br>41<br>41<br>41<br>42                                                                              |
| <b>Lesson 2</b><br>2.1 | MORE ON WORD PROCESSING<br>Working with larger documents<br>LEARNING OUTCOMES<br>GETTING STARTED<br>Before we begin<br>Setting up for the tutorial<br>Inserting Page Numbers                                                                                                    | <b>41</b><br>41<br>41<br>42<br>43                                                                              |
| <b>Lesson 2</b><br>2.1 | MORE ON WORD PROCESSING<br>Working with larger documents<br>LEARNING OUTCOMES<br>GETTING STARTED<br>Before we begin<br>Setting up for the tutorial<br>Inserting Page Numbers<br>Starting page numbering at a custom page number                                                                                                    | <b>41</b><br>41<br>41<br>42<br>43<br>44                                                                        |
| Lesson 2<br>2.1<br>2.2 | MORE ON WORD PROCESSING<br>Working with larger documents<br>LEARNING OUTCOMES<br>GETTING STARTED<br>Before we begin<br>Setting up for the tutorial<br>Inserting Page Numbers<br>Starting page numbering at a custom page number<br>MORE TOOLS FOR FORMATTING TEXT                                                                                                    | <b>41</b><br>41<br>41<br>42<br>43<br>44<br>45                                                                  |
| Lesson 2<br>2.1<br>2.2 | MORE ON WORD PROCESSING                                                                                                    | <b>41</b><br>41<br>41<br>42<br>43<br>43<br>44<br>45<br>45                                                      |
| Lesson 2<br>2.1<br>2.2 | MORE ON WORD PROCESSING<br>Working with larger documents<br>LEARNING OUTCOMES<br>GETTING STARTED<br>Before we begin<br>Setting up for the tutorial<br>Inserting Page Numbers<br>Starting page numbering at a custom page number<br>MORE TOOLS FOR FORMATTING TEXT<br>A word about default settings<br>A word about WYSIWYG.                                                                                                    | 41<br>41<br>41<br>42<br>42<br>43<br>45<br>45<br>45                                                             |
| Lesson 2<br>2.1<br>2.2 | MORE ON WORD PROCESSING<br>Working with larger documents<br>LEARNING OUTCOMES<br>GETTING STARTED<br>Before we begin<br>Setting up for the tutorial<br>Inserting Page Numbers<br>Starting page numbering at a custom page number<br>MORE TOOLS FOR FORMATTING TEXT<br>A word about default settings<br>A word about WYSIWYG.<br>Setting the margins                                                                                                    | 41<br>41<br>41<br>42<br>42<br>43<br>45<br>45<br>45<br>46                                                       |
| Lesson 2<br>2.1<br>2.2 | MORE ON WORD PROCESSING<br>Working with larger documents<br>LEARNING OUTCOMES<br>GETTING STARTED<br>Before we begin<br>Setting up for the tutorial<br>Inserting Page Numbers<br>Starting page numbering at a custom page number<br>MORE TOOLS FOR FORMATTING TEXT<br>A word about default settings<br>A word about default settings<br>Setting the margins<br>Aligning text                                                                                                    | 41<br>41<br>41<br>42<br>43<br>43<br>44<br>45<br>45<br>45<br>45<br>46<br>46                                     |
| Lesson 2<br>2.1<br>2.2 | MORE ON WORD PROCESSING<br>Working with larger documents<br>LEARNING OUTCOMES<br>GETTING STARTED<br>Before we begin<br>Setting up for the tutorial<br>Inserting Page Numbers<br>Starting page numbering at a custom page number<br>MORE TOOLS FOR FORMATTING TEXT<br>A word about default settings<br>A word about WYSIWYG<br>Setting the margins<br>Aligning text                                                                                                    | 41<br>41<br>41<br>42<br>42<br>43<br>45<br>45<br>45<br>45<br>46<br>46<br>48                                     |
| Lesson 2<br>2.1<br>2.2 | MORE ON WORD PROCESSING<br>Working with larger documents<br>LEARNING OUTCOMES<br>GETTING STARTED<br>Before we begin<br>Setting up for the tutorial<br>Inserting Page Numbers<br>Starting page numbering at a custom page number<br>Starting page numbering at a custom page number<br>MORE TOOLS FOR FORMATTING TEXT<br>A word about default settings<br>A word about default settings<br>A word about WYSIWYG<br>Setting the margins<br>Aligning text<br>Choosing font faces.<br>Changing the point size of text                                                                                                    | 41<br>41<br>41<br>42<br>43<br>43<br>44<br>45<br>45<br>45<br>46<br>46<br>46<br>48<br>50                         |
| Lesson 2<br>2.1<br>2.2 | MORE ON WORD PROCESSING<br>Working with larger documents<br>LEARNING OUTCOMES<br>GETTING STARTED<br>Before we begin<br>Setting up for the tutorial<br>Inserting Page Numbers<br>Starting page numbering at a custom page number<br>MORE TOOLS FOR FORMATTING TEXT<br>A word about default settings<br>A word about default settings<br>A word about WYSIWYG<br>Setting the margins<br>Aligning text<br>Choosing font faces.<br>Changing the point size of text                                                                                                    | 41<br>41<br>41<br>41<br>42<br>43<br>43<br>44<br>45<br>45<br>45<br>46<br>46<br>46<br>48<br>50<br>51             |
| Lesson 2<br>2.1<br>2.2 | MORE ON WORD PROCESSING<br>Working with larger documents<br>LEARNING OUTCOMES<br>GETTING STARTED<br>Before we begin<br>Setting up for the tutorial<br>Inserting Page Numbers<br>Starting page numbering at a custom page number<br>MORE TOOLS FOR FORMATTING TEXT<br>A word about default settings<br>A word about WYSIWYG<br>Setting the margins<br>Aligning text<br>Choosing font faces.<br>Changing the point size of text<br>Inserting page breaks<br>Changing the layout of the Skill or Concept table                                                                                                    | 41<br>41<br>41<br>42<br>42<br>43<br>44<br>45<br>45<br>45<br>45<br>45<br>46<br>46<br>46<br>48<br>50<br>51<br>52 |
| Lesson 2<br>2.1<br>2.2 | MORE ON WORD PROCESSING         Working with larger documents         LEARNING OUTCOMES         GETTING STARTED         Before we begin         Setting up for the tutorial         Inserting Page Numbers         Starting page numbering at a custom page number         MORE TOOLS FOR FORMATTING TEXT         A word about default settings         A word about WYSIWYG         Setting the margins         Aligning text         Choosing font faces         Changing the point size of text         Inserting page breaks         Changing the layout of the Skill or Concept table         Spacing before and after paragraphs | 41<br>41<br>41<br>41<br>42<br>43<br>43<br>44<br>45<br>45<br>45<br>46<br>46<br>46<br>48<br>50<br>51<br>52<br>53 |

|       | Numbered lists                                                   | 54       |
|-------|------------------------------------------------------------------|----------|
|       | Bulleted lists                                                   | 55       |
|       | Designing your own bullets                                       | 55       |
|       |                                                                  |          |
| 2.4   | USING TAB STOPS                                                  | 59       |
|       | Inserting Tab stops                                              | 59       |
|       | Removing Tab stops                                               | 61       |
|       |                                                                  |          |
| 2.5   | STYLE OF TEXT AND LINE SPACING                                   | 62       |
|       | Boldface                                                         | 62       |
|       | Underline                                                        | 62       |
|       | Italics                                                          | 63       |
|       | Line Spacing                                                     | 63       |
|       | 1 0                                                              |          |
| 2.6   | INDENTING TEXT                                                   | 64       |
|       | Adjusting (moving) the Indent Markers                            | 64       |
|       | Indenting the first line of paragraphs                           | 65       |
|       | Hanging indents                                                  | 65       |
|       |                                                                  |          |
| 2.7   | CREATING SECTIONS AND COLUMNS OF TEXT                            | 67       |
|       | Check the page numbers after you add a new section to a document | 69       |
|       |                                                                  |          |
| 2.8   | FINDING AND REPLACING TEXT                                       | 69       |
|       | Finding a text string                                            | 70       |
|       | Finding and replacing a multiple occurrence of a text string     | 73       |
|       |                                                                  |          |
| 2.9   | MOVING AND COPYING TEXT WITHIN A DOCUMENT                        | 76       |
|       | Moving text within a document                                    | 76       |
|       | Copying text within a document                                   | 77       |
|       |                                                                  |          |
| 2.10  | CHECKING THE DOCUMENT FOR SPELLING, GRAMMAR AN                   | D        |
|       | OTHER ERRORS                                                     | 78       |
| 0.11  |                                                                  | 00       |
| 2.11  | ADDING DROP CAPS TO A WORD DOCUMENT                              | 80       |
| 2 1 2 | CDEATING A TADIE OF CONTENTS                                     | 01       |
| 2.12  | UNLATING A TABLE OF CONTENTS                                     | 01       |
|       | LOOKING BACK                                                     | 83       |
|       | LOOKING FORWARD                                                  | 05<br>84 |
|       | SKILL CONSOLIDATION                                              |          |
|       |                                                                  |          |

| Lesson 3 | THE OFFICE DRAWING TOOLS                         | 92  |
|----------|--------------------------------------------------|-----|
|          | LEARNING OUTCOMES                                | 92  |
| 3.1      | GETTING STARTED                                  | 92  |
| 5.1      | Before we begin                                  | 93  |
| 3.2      | OVERVIEW OF THE DRAWING TOOLS AVAILABLE          |     |
|          | IN OFFICE 365                                    | 94  |
|          | Working with your own pictures                   | 94  |
|          | Working with online nictures                     | 95  |
|          | Working with Smart Art or Word Art               | 93  |
|          | Changing the Page Orientation                    | 90  |
|          | The Zoom tool                                    | 90  |
|          |                                                  |     |
| 3.3      | DRAWING, MOVING, ROTATING, RESIZING AND OTHERWIS | E   |
|          | EDITING SIMPLE SHAPES AND LINES                  | 100 |
|          | Live Preview                                     | 101 |
|          | Working with lines                               | 102 |
|          | Working with lines and arrows                    | 102 |
|          | Working with rectangles and ovals                | 103 |
|          | Rotating objects                                 | 103 |
|          | Drawing a perfect square or circle               | 104 |
|          | Moving drawing objects                           | 105 |
|          | Resizing drawing objects                         | 105 |
|          | Editing (changing) straight lines or arrows      | 106 |
| 3.3      | OTHER DRAWING SHAPES                             | 106 |
| 3.4      | USING COLORS, PATTERNS, AND OTHER VISUAL EFFECTS | 108 |
|          | Colors and transparencies                        | 108 |
|          | Fill Effects                                     | 111 |
|          | Gradients                                        | 111 |
|          | Textures                                         | 113 |
|          | Pictures                                         | 115 |
|          | Picture borders and effects                      | 116 |
|          | Shape effects                                    | 116 |
|          | Patterns                                         | 117 |
| 3.5      | GROUPING, ORDERING, AND ALIGNING OBJECTS         | 118 |
|          | Grouping drawing objects                         | 120 |
|          | Resizing objects                                 | 121 |
|          | Aligning drawing objects                         | 121 |
|          | Rotating drawing objects                         | 122 |
|          | Ungrouping objects                               | 122 |
|          | Ordering drawing objects                         | 123 |

| 3.6      | WORKING WITH TEXT AND WORDART                                        | 124 |
|----------|----------------------------------------------------------------------|-----|
|          | Using the Text Box tool                                              | 124 |
|          | Using the WordArt tool                                               | 127 |
| 3.7      | WORKING WITH SmartArt                                                | 129 |
|          | Adding a new SmartArt diagram                                        | 133 |
|          | Chart design                                                         | 135 |
|          | Discovery is the best way to learn                                   | 135 |
|          | LOOKING BACK                                                         | 136 |
|          | LOOKING FORWARD                                                      | 136 |
|          | SKILL CONSOLIDATION                                                  | 137 |
| Lesson 4 | INTRODUCTION TO THE SPREADSHEET                                      | 139 |
|          | LEARNING OUTCOMES                                                    | 139 |
| 4-1      | GETTING STARTED                                                      | 140 |
| 4.1      | First some background about spreadsheets                             | 140 |
|          | Templates                                                            | 143 |
|          | Templates                                                            | 115 |
| 4.2      | HELPFUL HINTS WHILE USING THE SPREADSHEET                            | 144 |
|          | A spreadsheet is a grid divided into rows and columns                | 144 |
|          | Moving around in the spreadsheet                                     | 144 |
|          | Identifying the active cell's coordinates                            | 145 |
|          | Selecting a range (group) of cells                                   | 145 |
|          | Dealing out a cell or cells in the arreadsheet                       | 140 |
|          | Editing the data in the Entry bar                                    | 147 |
|          | Editing data after they have been entered into a cell                | 147 |
|          |                                                                      | 117 |
| 4.3      | SETTING UP LABELS FOR YOUR GRADEBOOK TEMPLATE                        | 148 |
|          | Aligning data in spreadsheet cells                                   | 149 |
|          | Entering the column and row labels                                   | 150 |
|          | Entering "dummy" scores                                              | 151 |
|          | More practice adjusting the width of columns                         | 151 |
|          | Changing the alignment of the column labels                          | 154 |
| 4.4      | CREATING AND COPYING FORMULAS                                        | 155 |
|          | Creating a formula                                                   | 155 |
|          | Copying and pasting formulas                                         | 156 |
|          | Relative references                                                  | 158 |
|          | Filling down (copying the formula into the rest of the TOTAL column) | 158 |
|          | Setting up the Percentage formula                                    | 139 |
|          | Using logical functions                                              | 100 |

|          | Relative references versus Absolute references                                | 161 |
|----------|-------------------------------------------------------------------------------|-----|
|          | Setting the Cell Attribute for the PCNT column                                | 163 |
|          | Checking out the formulas                                                     | 164 |
| 4.5      | ENTERING NAMES AND SCORES FOR EACH STUDENT                                    | 165 |
|          | Changing the name of the template document                                    | 165 |
|          | Entering the student names                                                    | 166 |
|          | Entering the scores for each student                                          | 166 |
| 4.6      | MAKING CHANGES TO YOUR GRADEBOOK                                              | 167 |
|          | Adding a student to the roster (Inserting rows)                               | 168 |
|          | Inserting columns                                                             | 169 |
|          | Deleting (cutting) rows and columns                                           | 169 |
| 4.7      | PRINTING YOUR GRADE BOOK                                                      | 169 |
| 4.8      | SAVING A BACKUP COPY OF YOUR WORK                                             | 172 |
| 4.9      | A WORD ABOUT TEMPLATES AND STATIONERY DOCUMENTS                               | 172 |
|          | LOOKING BACK                                                                  | 172 |
|          | LOOKING FORWARD                                                               | 173 |
|          | SKILL CONSOLIDATION                                                           | 173 |
| Lesson 5 | MORE ON THE USE OF THE SPREADSHEET<br>Making changes to existing spreadsheets | 175 |
|          | making changes to existing spreadsheets                                       |     |
|          | LEARNING OUTCOMES                                                             | 175 |
| 5.1      | GETTING STARTED                                                               | 176 |
| 5.2      | RECAPITULATION AND REINFORCEMENT                                              | 176 |
|          | Moving from cell to cell in the spreadsheet                                   | 176 |
|          | More cell selection commands                                                  | 177 |
| 5.3      | UPDATING AN EXISTING SPREADSHEET                                              | 179 |
|          | Dividing up the spreadsheet to make it easier to read                         | 179 |
|          | Adding formulas to the spreadsheet                                            | 181 |
|          | Calculating an average for each of the grade columns                          | 183 |
|          | A word about automatic calculation                                            | 184 |
|          | Displaying the nighest and lowest scores for each column of scores            | 100 |
|          | Protecting Important cells                                                    | 189 |
|          | Using Spirt Screen to divide the spreadsneet into panes                       | 191 |
| 5.4      | MAKING MORE CHANGES TO THE LOOK OF THE SPREADSHEET                            | 192 |

|          | Putting a border around a cell or set of cells                        | 192 |
|----------|-----------------------------------------------------------------------|-----|
|          | Removing grid lines and column and row headers                        | 193 |
|          | Updating the Grades Template spreadsheet                              | 194 |
| 5.5      | USING THE LOOKUP FUNCTION                                             | 198 |
|          | The concept of the LOOKUP function                                    | 198 |
|          | Building the LOOKUP Table                                             | 199 |
|          | Using the clipboard to copy cells from one document to another        | 201 |
|          | Entering the LOOKUP function into the Grade column of the spreadsheet | 201 |
|          | Copying the LOOKUP function into the rest of the GRADE column         | 205 |
| 5.6      | CREATING CHARTS BASED ON THE SPREADSHEET DATA                         | 208 |
|          | The <i>Excel</i> charting capability                                  | 208 |
|          | Creating a column chart                                               | 208 |
|          | Creating a pie chart                                                  | 214 |
|          | Creating a Bar chart and a Doughnut chart                             | 215 |
| 5.7      | PRINTING THE UPDATED SPREADSHEET                                      | 216 |
|          | Selecting a section of the spreadsheet for printing                   | 216 |
| 5.8      | MAKING A BACKUP COPY OF YOUR DOCUMENTS                                | 218 |
|          | LOOKING BACK                                                          | 218 |
|          | LOOKING FORWARD                                                       | 219 |
|          | SKILL CONSOLIDATION                                                   | 219 |
| Lesson 6 | INTRODUCTION TO THE ACCESS DATABASE<br>Keeping student records        | 221 |
|          | LEARNING OUTCOMES                                                     | 221 |
| 6.1      | AN OVERVIEW OF THE DATABASE CONCEPT                                   | 221 |
|          | How is an Access database organized?                                  | 222 |
|          | The general terminology used to describe data storage                 | 223 |
|          | Access database terminology                                           | 223 |
| 6.2      | LET'S GET PRACTICAL                                                   | 224 |
| 6.3      | PLANNING A NEW DATABASE                                               | 228 |
|          | Points to ponder when planning a database                             | 228 |
|          | Design guidelines for a Student Roster database                       | 229 |
| 6.4      | CREATING THE DATABASE TEMPLATE                                        | 230 |
|          | Equiling field names                                                  | 255 |
|          | Selecting the data type of a field                                    | 233 |
|          | Setting up predefined entries for a field                             | 233 |

| 6.5      | CREATING THE DATABASE TEMPLATE<br>Entering field names for the database<br>Using the Lookup Wizard to specify selected values for a field<br>Using an input mask to control the format for a field<br>Entering the remaining fields in the database                                                                          | 233<br>233<br>235<br>237<br>240        |
|----------|----------------------------------------------------------------------------------------------------|----------------------------------------|
| 6.6      | COMPLETING PREPARATION OF THE DATABASE TEMPLATE<br>Creating a Form for the new database                                                                                                    | 241<br>241                             |
| 6.7      | <ul> <li>ADDING RECORDS TO A NEW OR EXISTING DATABASE</li> <li>Creating a new database based on the <i>Student RecordsTemplate</i> database</li> <li>Importing a Table</li> <li>Importing a Form</li> <li>Entering the data for the records in the database document</li> <li>Adding a New Record to the database</li> </ul> | 244<br>244<br>245<br>248<br>249<br>249 |
| 6.8      | VIEWING THE DATA IN THE DATABASE                                                                                                    | 250                                    |
| 6.9      | UPDATING ENTRIES AND RECORDS IN THE DATABASE<br>Updating the contents of a field (one item of data in a student record).<br>Deleting (clearing) a record<br>Deleting several records at once                                                                                                    | 250<br>250<br>251<br>251               |
| 6.10     | SAVING A BACKUP COPY OF YOUR WORK                                                                                                    | 251                                    |
|          | LOOKING BACK<br>LOOKING FORWARD<br>SKILL CONSOLIDATION                                                                                                    | 252<br>252<br>252                      |
| Lesson 7 | MAIL MERGE AND RELATED OPERATIONS<br>Form letters and mailing labels                                                                                                    | 254                                    |
|          | LEARNING OUTCOMES                                                                                                    | 254                                    |
| 7.1      | GETTING STARTED                                                                                                    | 255                                    |
| 7.2      | PREPARING THE ADDRESS LIST DATABASE<br>Step 1: Select the document type<br>Step 2: Select the starting document<br>Step 3: Select the recipients of the form letter<br>Editing the Mail Merge Recipients list<br>Entering the data for the remaining records                                                                 | 256<br>257<br>257<br>257<br>261<br>262 |
| 7.3      | CREATING THE FORM LETTER (THE FIELD TRIP NOTICE)<br>Step 4: Write your form letter                                                                                                    | 263                                    |

|          | Inserting the date                                                                       | 264 |
|----------|------------------------------------------------------------------------------------------|-----|
|          | Inserting fields (placeholders) into your form letter                                    | 264 |
|          | Step 5: Previewing your letters                                                          | 265 |
| 7.4      | PRINTING THE FIELD TRIP NOTICE                                                           | 266 |
|          | Step 6: Complete the Merge                                                               |     |
|          | A summary of the Microsoft Word 365 Mail Merge features                                  | 267 |
| 7.5      | PREPARING MAILING LABELS                                                                 | 268 |
|          | Deciding on the data for the mailing label                                               | 268 |
|          | Step 1: Select the document type                                                         | 268 |
|          | Step 2: Select the starting document                                                     | 268 |
|          | Step 3: Select recipients                                                                | 269 |
|          | Step 4: Arrange your labels                                                              | 270 |
|          | Step 5: Preview your labels                                                              | 272 |
|          | Step 6: Complete the merge                                                               | 272 |
| 7.6      | PREPARING A NEW FORM LETTER USING AN EXISTING                                            |     |
|          | DATABASE                                                                                 | 273 |
|          | Macros                                                                                   | 274 |
|          | Creating the macro                                                                       | 274 |
|          | Using the macro                                                                          | 278 |
|          | Renaming the <i>Letters</i> template and creating the <i>Mid Term Report</i> form letter | 278 |
|          | Pasting a chart into the letter                                                          |     |
|          |                                                                                          | 202 |
|          |                                                                                          | 282 |
|          |                                                                                          | 282 |
|          | SKILL CONSOLIDATION                                                                      | 282 |
| Lesson 8 | MORE ON DATABASE USE                                                                     | 284 |
|          | Manipulating the Data in the Database                                                    |     |
|          | LEARNING OUTCOMES                                                                        | 284 |
| 8.1      | GETTING STARTED                                                                          | 284 |
|          | A few preliminary thoughts                                                               | 284 |
|          | Time to get to work                                                                      |     |
| 8.2      | REVIEWING THE BASICS                                                                     | 287 |
|          | Viewing the data in the database                                                         | 287 |
|          | Adding a record to the database                                                          |     |
|          | Clearing a field in a record                                                             |     |
|          | Deleting (clearing) a record, or a set of records                                        | 289 |
|          | Changing the data in a field                                                             | 290 |

| 8.3               | SEARCHING AND QUERYING A DATABASE                                                                                                    | 290                                                                                                    |
|-------------------|----------------------------------------------------------------------------------------------------|----------------------------------------------------------------------------------------------------|
|                   | Finding a single record using data from a specific field                                                                                                    | 291                                                                                                    |
|                   | Finding two or more records based on data from a single field                                                                                                    |                                                                                                    |
|                   | Filter by Selection                                                                                                    | 294                                                                                                    |
|                   | Filter by Form                                                                                                    |                                                                                                    |
|                   | Searching based on criteria from more than one field                                                                                                    |                                                                                                    |
| 84                | SORTING RECORDS                                                                                                    | 301                                                                                                    |
| 0.1               | Sorting on a single field                                                                                                    |                                                                                                    |
|                   |                                                                                                    |                                                                                                    |
| 8.5               | CREATING REPORTS                                                                                                    |                                                                                                    |
|                   | A word about the Access database reporting facility                                                                                                    |                                                                                                    |
|                   | Initial definition of the layout or report                                                                                                    |                                                                                                    |
| 8.6               | IMPROVING THE REPORT (MAKING CHANGES)                                                                                                    |                                                                                                    |
| 8.7               | PRINTING REPORTS                                                                                                    |                                                                                                    |
|                   |                                                                                                    |                                                                                                    |
|                   | LOOKING BACK                                                                                                    |                                                                                                    |
|                   | LOOKING FORWARD                                                                                                    |                                                                                                    |
|                   | SKILL CONSOLIDATION                                                                                                    |                                                                                                    |
| Lesson 9          | POWERPOINT PRESENTATIONS                                                                                                    | 315                                                                                                    |
|                   |                                                                                                    |                                                                                                    |
|                   | Creating Slide Shows and related teaching materials                                                                                                    |                                                                                                    |
|                   | Creating Slide Shows and related teaching materials<br>LEARNING OUTCOMES                                                                                                    | 315                                                                                                    |
| 9.1               | Creating Slide Shows and related teaching materials<br>LEARNING OUTCOMES<br>SOME INTRODUCTORY THOUGHTS ABOUT PRESENTATIONS                                                                                                    | 315                                                                                                    |
| 9.1<br>9.2        | Creating Slide Shows and related teaching materials<br>LEARNING OUTCOMES<br>SOME INTRODUCTORY THOUGHTS ABOUT PRESENTATIONS<br>POWERPOINT AT WORK                                                                                                    |                                                                                                    |
| 9.1<br>9.2        | Creating Slide Shows and related teaching materials<br>LEARNING OUTCOMES<br>SOME INTRODUCTORY THOUGHTS ABOUT PRESENTATIONS<br><i>POWERPOINT</i> AT WORK<br>Normal View                                                                                                    | 315                                                                                                    |
| 9.1<br>9.2        | Creating Slide Shows and related teaching materials<br>LEARNING OUTCOMES<br>SOME INTRODUCTORY THOUGHTS ABOUT PRESENTATIONS<br><i>POWERPOINT</i> AT WORK<br>Normal View<br>Slide Sorter view                                                                                                    |                                                                                                    |
| 9.1<br>9.2        | Creating Slide Shows and related teaching materials<br>LEARNING OUTCOMES<br>SOME INTRODUCTORY THOUGHTS ABOUT PRESENTATIONS<br><i>POWERPOINT</i> AT WORK<br>Normal View<br>Slide Sorter view<br>Reading View                                                                                                    |                                                                                                    |
| 9.1<br>9.2        | Creating Slide Shows and related teaching materials<br>LEARNING OUTCOMES<br>SOME INTRODUCTORY THOUGHTS ABOUT PRESENTATIONS<br><i>POWERPOINT</i> AT WORK<br>Normal View<br>Slide Sorter view<br>Reading View<br>Slide Show view                                                                                                    | 315<br>316<br>317<br>319<br>319<br>319<br>319<br>320                                                                |
| 9.1<br>9.2        | Creating Slide Shows and related teaching materials<br>LEARNING OUTCOMES<br>SOME INTRODUCTORY THOUGHTS ABOUT PRESENTATIONS<br><i>POWERPOINT</i> AT WORK<br>Normal View<br>Slide Sorter view<br>Reading View<br>Slide Show view<br>Features to look out for in the demonstration presentation                                                                                                    | 315<br>316<br>317<br>319<br>319<br>319<br>320<br>320                                                                |
| 9.1<br>9.2<br>9.3 | Creating Slide Shows and related teaching materials<br>LEARNING OUTCOMES<br>SOME INTRODUCTORY THOUGHTS ABOUT PRESENTATIONS<br><i>POWERPOINT</i> AT WORK<br>Normal View<br>Slide Sorter view<br>Reading View<br>Slide Show view<br>Features to look out for in the demonstration presentation<br>BUILDING THE PRESENTATION                                                                                                    | 315<br>316<br>317<br>319<br>319<br>320<br>320<br>324                                                                |
| 9.1<br>9.2<br>9.3 | Creating Slide Shows and related teaching materials<br>LEARNING OUTCOMES                                                                                                    | 315<br>316<br>317<br>319<br>319<br>319<br>319<br>320<br>320<br>324<br>324                                           |
| 9.1<br>9.2<br>9.3 | Creating Slide Shows and related teaching materials<br>LEARNING OUTCOMES                                                                                                    | 315<br>316<br>317<br>319<br>319<br>319<br>320<br>320<br>320<br>324<br>324<br>326                                    |
| 9.1<br>9.2<br>9.3 | Creating Slide Shows and related teaching materials<br>LEARNING OUTCOMES                                                                                                    |                                                                                                    |
| 9.1<br>9.2<br>9.3 | Creating Slide Shows and related teaching materials<br>LEARNING OUTCOMES                                                                                                    |                                                                                                    |
| 9.1<br>9.2<br>9.3 | Creating Slide Shows and related teaching materials<br>LEARNING OUTCOMES<br>SOME INTRODUCTORY THOUGHTS ABOUT PRESENTATIONS<br><i>POWERPOINT</i> AT WORK<br>Normal View<br>Slide Sorter view<br>Reading View<br>Slide Show view<br>Features to look out for in the demonstration presentation<br>BUILDING THE PRESENTATION<br>Preparation of the outline<br>First thing first: Save the new <i>PowerPoint</i> presentation<br>Typing the outline entries<br>Increasing the outline list level<br>Changing the Slide Layout                     | 315<br>316<br>317<br>319<br>319<br>319<br>320<br>320<br>320<br>320<br>324<br>324<br>326<br>328<br>328<br>329        |
| 9.1<br>9.2<br>9.3 | Creating Slide Shows and related teaching materials LEARNING OUTCOMES SOME INTRODUCTORY THOUGHTS ABOUT PRESENTATIONS POWERPOINT AT WORK Normal View Slide Sorter view Reading View Slide Show view Features to look out for in the demonstration presentation. BUILDING THE PRESENTATION Preparation of the outline First thing first: Save the new PowerPoint presentation Typing the outline entries Increasing the outline list level Changing the Slide Layout Switching levels                                                           |                                                                                                    |
| 9.1<br>9.2<br>9.3 | Creating Slide Shows and related teaching materials LEARNING OUTCOMES SOME INTRODUCTORY THOUGHTS ABOUT PRESENTATIONS POWERPOINT AT WORK Normal View Slide Sorter view Reading View Features to look out for in the demonstration presentation. BUILDING THE PRESENTATION Preparation of the outline First thing first: Save the new PowerPoint presentation First thing first: Save the new PowerPoint presentation Changing the outline list level Changing the Slide Layout Switching levels Decreasing the list level                      |                                                                                                    |
| 9.1<br>9.2<br>9.3 | Creating Slide Shows and related teaching materials LEARNING OUTCOMES SOME INTRODUCTORY THOUGHTS ABOUT PRESENTATIONS POWERPOINT AT WORK Normal View Slide Sorter view Reading View Slide Show view Features to look out for in the demonstration presentation. BUILDING THE PRESENTATION Preparation of the outline First thing first: Save the new PowerPoint presentation First thing first: Save the new PowerPoint presentation Changing the Slide Layout Switching levels Decreasing the list level Choosing slide designs.              | 315<br>316<br>317<br>319<br>319<br>319<br>320<br>320<br>320<br>320<br>324<br>326<br>326<br>328<br>329<br>330<br>331 |
| 9.1<br>9.2<br>9.3 | Creating Slide Shows and related teaching materials LEARNING OUTCOMES SOME INTRODUCTORY THOUGHTS ABOUT PRESENTATIONS POWERPOINT AT WORK Normal View Slide Sorter view Reading View Slide Show view Features to look out for in the demonstration presentation BUILDING THE PRESENTATION Preparation of the outline First thing first: Save the new PowerPoint presentation First thing first: Save the new PowerPoint presentation Changing the Slide Layout Switching levels Decreasing the list level Choosing slide designs Design Themes. |                                                                                                    |

|           | Cropping out unnecessary background                            | 337    |
|-----------|----------------------------------------------------------------|--------|
|           | Enlarging a picture                                            | 337    |
|           | Making the Screenbean images transparent                       | 338    |
| 9.4       | ADDING BELLS AND WHISTLES TO THE PRESENTATION                  | 339    |
|           | Setting timings for the slides and adding transitions          | 339    |
|           | Sound effects                                                  | 341    |
|           | Color Schemes                                                  | 342    |
|           | Adding the Acknowledgements slide                              | 344    |
|           | Checking out the presentation                                  | 345    |
| 9.6       | PRINTING PRESENTATION HANDOUTS                                 | 345    |
|           | LOOKING BACK                                                   | 346    |
|           | LOOKING FORWARD                                                | 347    |
|           | SKILL CONSOLIDATION                                            | 347    |
| Lesson 10 | POWERPOINT BEYOND THE BASICS                                   |        |
|           | Making interactive, non-linear slide shows and enhancing forma | atting |
|           | LEARNING OUTCOMES                                              | 348    |
| 10.1      | ADDING ACTION BUTTONS AND HIDDEN SLIDES TO AN                  |        |
|           | EXISTING PRESENTATION                                          | 349    |
|           | Action buttons                                                 | 349    |
|           | Copying the Action Buttons to the other slides                 | 354    |
|           | Acknowledgements slide                                         | 355    |
|           | Hidden slides                                                  | 356    |
|           | Animation Schemes                                              | 360    |
| 10.2      | INTERACTIVE POWERPOINT AT WORK                                 | 363    |
|           | Features to look out for in the demonstration presentation     | 363    |
|           | Action buttons and hyperlinks                                  | 365    |
| 10.3      | BUILDING THE PRESENTATION                                      | 366    |
|           | Building the introductory slides                               | 366    |
|           | Get to know the Quick Keyboard Shortcuts                       | 367    |
|           | Question and feedback slides                                   | 368    |
| 10.4      | MAKING THE PRESENTATION INTERACTIVE                            | 370    |
|           | Duplicating and positioning the feedback slides                | 370    |
|           | Hyperlinking the answers to the appropriate slides             | 371    |
|           | Creating Action Buttons                                        | 375    |
|           | Changing the Action Button's color scheme                      | 377    |
|           | Forcing the user to click on an Action Button                  | 379    |
| 10.5      | FORMATTING YOUR PRESENTATION                                   | 380    |

| Selecting a Design Template                                  |     |
|--------------------------------------------------------------|-----|
| Replacing fonts                                              |     |
| Changing the color scheme                                    |     |
| Applying different Design Themes to certain slides in a show |     |
| Applying customized backgrounds to the slides                |     |
| 10.6 INSERTING CONTENT                                       | 388 |
| Inserting clip ort                                           | 200 |
| Inserting (importing) other nictures or nictures of your own | 200 |
| Inserting (importing) other pictures or pictures of your own |     |
| Inserting sound                                              |     |
| Inserting video                                              |     |
| Inserting an E-mail Hyperlink                                |     |
| Tips on color choices for printing                           |     |
| 10.7 SOME FINAL THOUGHTS ABOUT PRESENTATIONS                 |     |
| LOOKING BACK                                                 |     |
| LOOKING FORWARD                                              | 400 |
| SKILL CONSOLIDATION                                          | 400 |
| Office Shortcuts (Quick Keyboard Commands)                   | 402 |